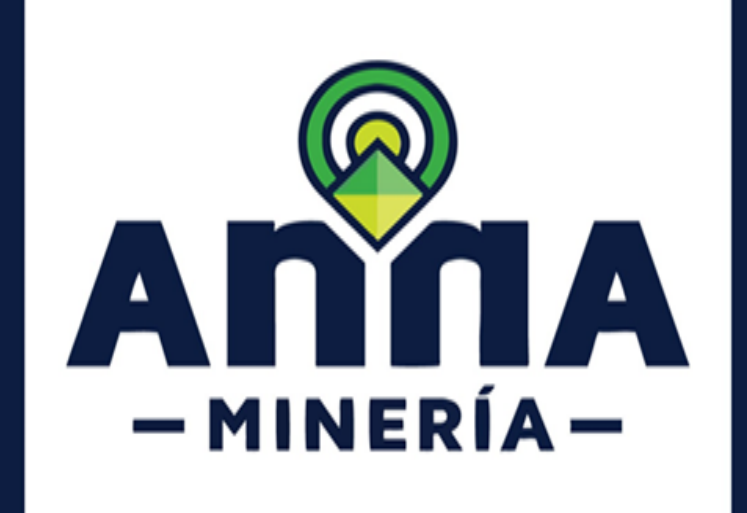

# **GUÍA DE APOYO:**

# ATENCIÓN A REQUERIMIENTO EN OBLIGACIONES EN AnnA MINERÍA

• FORMATO BÁSICO MINERO

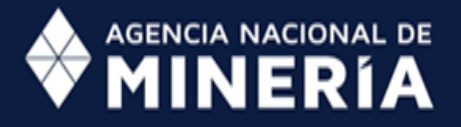

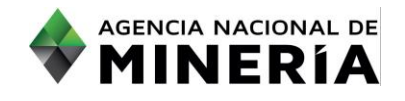

# Guía de Apoyo

## Atención a requerimientos para un Formato Básico Minero en AnnA Minería

#### Alcance

Esta guía de apoyo está dirigida al usuario externo y describe el paso a paso para atender los requerimientos efectuados por la autoridad minera en el proceso de evaluación de un Formato Básico Minero

### **Requisitos Previos y/o Recomendaciones**

- 1 El usuario debe estar registrado en AnnA Minería.
- Debe iniciar sesión con su usuario y contraseña.
- 03 Si el usuario que inicio sesión actúa en nombre de otro solicitante (agente), deberá contar con los permisos correspondientes.
- Para responder el requerimiento, previamente debe existir un auto de requerimiento notificado por Estado en la página web de la Autoridad Minera.
- Los autos de requerimiento emitidos por la ANM se publican en la página web de la entidad, en el link de notificaciones https://www.anm.gov.co/?q=informacion-atencion-minero.
- 06 Los autos emitidos por la secretaria de Minas de Antioquia se publican en la página web de la Gobernación de Antioquia, en el link: https://antioquia.gov.co/index.php/edictos,-estados-y-liberaciones.
- 07 La dirección de correo <u>mesadeayudaanna@anm.gov.co</u> es el medio establecido para recibir sus inquietudes y reportes de funcionamiento de AnnA Minería.
- 08 De acuerdo a lo establecido en el Decreto 2078 del 2019 AnnA Minería, es la única plataforma para radicar y atender requerimientos.

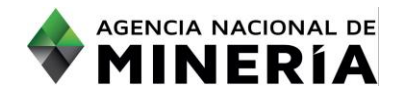

## Guía de Apoyo: Atención a requerimientos en obligaciones en AnnA Minería

| <u>PASO No. 1</u>                                                                                       |                                                                                                    |
|----------------------------------------------------------------------------------------------------|----------------------------------------------------------------------------------------------------|
| Hacer clic en <b>Obligaciones de título</b><br>del menú en el lado izquierdo de la<br>página principal. | AGENCIA NACIONAL DE<br>MINERÍA-<br>EL ALMA MINER                                                                                                    |
|                                                                                                    | Inicio     Panel de control                                                                                                    |
|                                                                                                    |                                                                                                    |
|                                                                                                    | Q Buscar                                                                                                    |
|                                                                                                    | I Reportes                                                                                                    |
|                                                                                                    | Mis títulos                                                                                                    |
|                                                                                                    | Administración de títulos I Explu                                                                                                    |
|                                                                                                    | 🛄 Obligaciones de título 🐵                                                                                                    |
|                                                                                                    | Seguridad v Salvamento                                                                                                    |
| Una vez allí se despliega un<br>submenú. Hacer clic en la opción<br><b>Radicar Obligación.</b>          | <ul> <li>Inicio</li> <li>Visor de Mapa</li> <li>Buscar</li> <li>Buscar</li> <li>Solicitudes</li> <li>Administración de títulos</li> <li>Obligaciones de título</li> <li>Presentar instrumento<br/>ambiental</li> <li>Presentar póliza minero</li> </ul> |

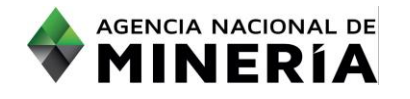

| PASO No. 2                                                                                                    |                                                       |                                             |                             |                           |                                       |                                    |                                             |                                           |                                                |                   |           |   |
|----------------------------------------------------------------------------------------------------|-------------------------------------------------------|---------------------------------------------|-----------------------------|---------------------------|---------------------------------------|------------------------------------|---------------------------------------------|-------------------------------------------|------------------------------------------------|-------------------|-----------|---|
| <ul> <li>A continuación, se despliega la interfaz "Radicar obligación "con las secciones de:</li> <li>Información de usuario</li> <li>Buscar Obligación.</li> </ul> | Buscar Obligación     Búsqueda avar     Número de exp | zada<br>vediente: 5044                      | 44                          |                           |                                       |                                    |                                             |                                           | R                                              | establecer        | D Buscar  | ٩ |
| En la sección <b>Buscar Obligación –</b><br><b>Número de expediente:</b> digitar el<br>número de expediente requerido, y<br>dar clic en el Botón " <b>Buscar</b> "  |                                                       |                                             |                             |                           |                                       |                                    |                                             |                                           |                                                |                   |           |   |
| PASO No. 3                                                                                                    |                                                       |                                             |                             |                           |                                       |                                    |                                             |                                           |                                                |                   |           |   |
| En la tabla de <b>Resultados</b> se<br>identifica la obligación requerida, si<br>esta se encuentra dentro del                                                       | Resultados<br>Tipo de<br>obligación                   | ode Número<br>iente de<br>1 referencia<br>1 | Acto<br>administrativo<br>I | Estado de<br>obligación ‡ | Fecha de<br>inicio de<br>obligación I | Fecha límite<br>de obligación<br>I | Fecha de<br>cumplimiento<br>de obligación [ | Fecha de<br>extensión<br>de<br>obligación | Referencia<br>de<br>obligación<br>contractual] | Agregada<br>por 1 | Acción    | r |
| término para responder se presenta                                                                                                    | Poliza 50444<br>minero<br>ambiental                   | 4 25687                                     |                             | INCUMPLIDA                | 16/AGO/2022                           | 30/AGO/2022                        |                                             |                                           |                                                |                   |           |   |
| el boton <b>Responde</b>                                                                                                    | FBM anual 50444                                       | 4 25923                                     |                             | INCUMPLIDA                | 05/DIC/2022                           | 07/AGO/2023                        |                                             |                                           |                                                |                   | Responder | 8 |
| A hacer clic, se habilita el proceso<br>de dar respuesta al requerimiento<br>de la obligación.                                                                      |                                                       |                                             |                             |                           |                                       |                                    |                                             |                                           |                                                |                   |           |   |
|                                                                                                    |                                                       |                                             |                             |                           |                                       |                                    |                                             |                                           |                                                |                   |           |   |
| PASO No. 4                                                                                                    |                                                       |                                             |                             |                           |                                       |                                    |                                             |                                           |                                                |                   |           |   |

| Se                                | despliega | la   | inte | rfaz   | de  |  |
|-----------------------------------|-----------|------|------|--------|-----|--|
| "Presentar                        |           | Forn | nato | Básico |     |  |
| Minero" - ingresar detalles con e |           |      |      |        |     |  |
| form                              | nulario   | У    | S    | eccio  | nes |  |
| completamente editables.          |           |      |      |        |     |  |
|                                   |           |      |      |        |     |  |

| Seleccionar                                    | título Ingresar detalles                | Resumen               | Confirm                  | mación |
|------------------------------------------------|-----------------------------------------|-----------------------|--------------------------|--------|
| Isuario externo:<br>echa de radicación:        | CATALINA PRUEBAS (82680)<br>05/DIC/2022 | Solicitante:          | CATALINA PRUEBAS (82680) |        |
| ) Información del título<br>Número del título: | 504444                                  | Clasificación:        | Mediana                  |        |
| Titular(es):                                   | CATALINA PRUEBAS (82680)                | Área del título (Ha): | 122.8474                 |        |
| Estado:                                        | Activo                                  | Fecha de inscripción: | 16/AGO/2022              |        |
| Etapa:                                         | Exploración                             | Fecha de expiración:  | 16/AGO/2052              | _      |
|                                                |                                         |                       |                          |        |
|                                                |                                         |                       |                          |        |
|                                                |                                         |                       |                          |        |

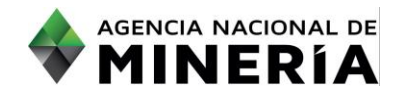

| debe ajustar la información presentada inicialmente                                                                                                    | A sectidade<br>8: Alexans Brock<br>9: resolute e sourced<br>1: resolute e sourced<br>1: resolute e | *4. Asunutes:<br>Disquenti                                                                                                    | 1                          |
|----------------------------------------------------------------------------------------------------|----------------------------------------------------------------------------------------------------|----------------------------------------------------------------------------------------------------|----------------------------|
|                                                                                                    | Advance at the advances are approach     A produce are advanced to the second second sec                                                                                                    | b. Aprove structure  c. Constant and Constant and Consta | e                          |
|                                                                                                    | 42. Addresses is constructed y monage     1. Instantist:     1. Execution:     1. Execution:     1. Section: 0     1. Section: 0     1. Section: 0     1. Section: 0     1. Section: 0     1. Section: 0     1. Section: 0     1. Section: 0                                                                                                    | *3. Assurations:<br>Consumers:<br>*5. Nonexample:<br>*6. Nonexample:<br>#6. Preventige as another as adjuictables de aspipes<br>(f)<br>*6. Nonexample:<br>*6. Preventige as another as adjuictables de aspipes<br>(f)                                                                                                    | s                          |
|                                                                                                    | St. Room       Version in indicate a is three, 6, index of a initial Virgin 's period agree of the initial virgin 's period agree of the initial virgin 's period virgin 's period virgi                                                                                                    | Num         Num         Num <td>Norm Index<br/>0<br/>0<br/>77</td>                                                                                                    | Norm Index<br>0<br>0<br>77 |
| PASO No. 6<br>Al dar clic en botón "Continuar" el<br>sistema lo ubica en el resumen con<br>la información en formato de solo<br>lectura.                                                                        | Haga dic en el botón Rad                                                                                                    | icar para ir a la página de confirmación o 'Atrás' para regresar a la página anteri                                                                                                    | or<br>Radicar 🍝            |
| Si desea realizar algún ajuste<br>recuerde dar clic en el botón<br><b>"atrás",</b> si la información ingresada<br>es correcta y desea responder el<br>requerimiento dar clic en el botón<br><b>"Confirmar".</b> |                                                                                                    |                                                                                                    |                            |

habilitar la plataforma para modificar información o adjuntar documentación adicional.

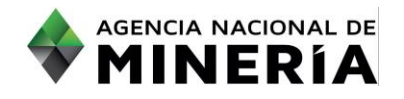

| PASO No. 7                                                                                     |                                                                                                    |
|------------------------------------------------------------------------------------------------|----------------------------------------------------------------------------------------------------|
| El sistema informa que la<br>obligación se completó<br>con éxito e indica:                     | Presentar Formato Básico Minero > Confirmación                                                                                                    |
| Su obligación se radicó con éxito.                                                             | El Formato Básico Minero se radicó con éxito.      Número de evento: 1400401 Número de radicado: 146813-1 Fecha y hora: 05/DIC/2022 17:51:31                                                                                                    |
| Número de evento.<br>Numero de radicado.<br>Fecha y hora.                                      |                                                                                                    |
| <b>Nota:</b> Para solicitar una prói<br>PDF con el nombre "SOLICITU<br>el requerimiento.       | roga en el plazo de cumplimiento, debe ingresar al requerimiento anexar un documento<br>JD DE PRÓRROGA" en la sección de documentación de soporte en la plataforma y radicar                                                                                            |
| Si se presentan dificultades o<br>reportar el caso inmediatamo<br>Advertimos que el tiempo que | de tipo tecnológico o inquietudes para hacer efectiva dicha prórroga en el sistema debe<br>ente a la dirección electrónica mesadeayudaanna@anm.gov.co y solicitar soporte técnico.<br>le demore en solicitar soporte técnico no se descuenta de los términos iniciales. |

## ¡ Ha completado su respuesta a requerimiento de Formato Básico Minero!